# Guía de Implementación

#### IO Scanning Modbus TCP M580-M221

Producto y Versión: *M221 v1.3.1.0 M580 v1.13 SoMachine Basic v1.3 Unity v8.1* 

| Revisión | Fecha   | Autor         | Modificaciones  |
|----------|---------|---------------|-----------------|
| 1.0      | 02/2015 | Marc Casanova | Primera versión |
|          |         |               |                 |
|          |         |               |                 |
|          |         |               |                 |
|          |         |               |                 |
|          |         |               |                 |
|          |         |               |                 |
|          |         |               |                 |

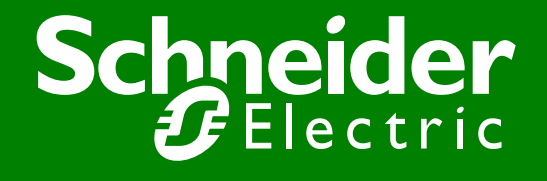

Centro de Competencia Técnica

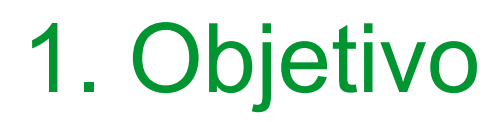

- Realizar un ejemplo sencillo de comunicación Modbus TCP/IP entre un M580 y un M221 haciendo uso del servicio I/O Scanning.
- La comunicación se basa en la escritura y lectura de una %MW.
- La arquitectura usada es:

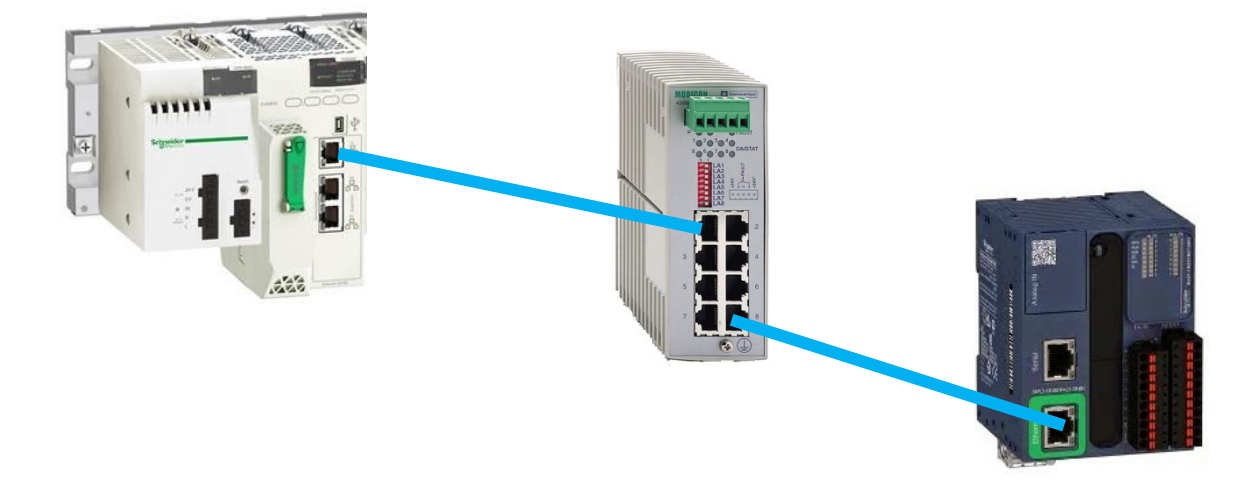

#### 2. Configuración SoMachine Basic

#### • Daremos una dirección IP al puerto Ethernet:

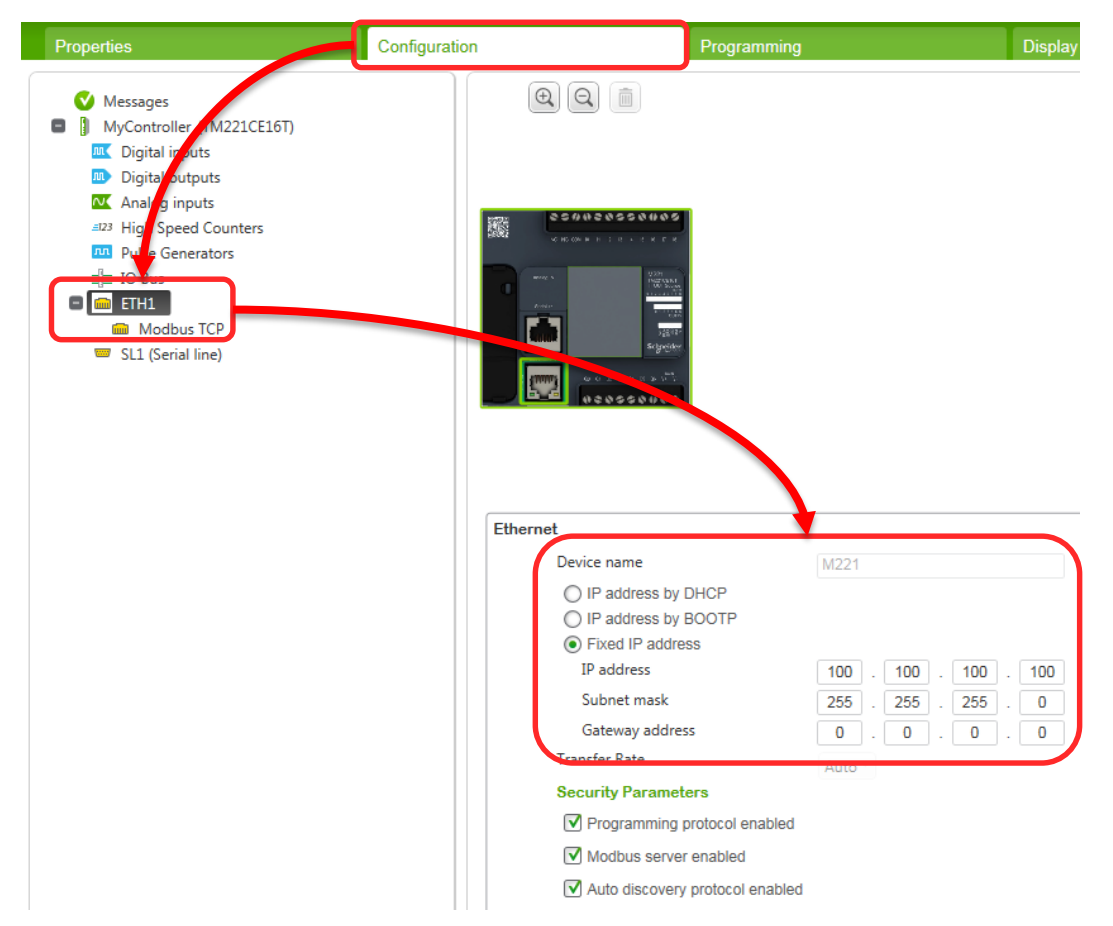

#### 2. Configuración SoMachine Basic

- Creamos un programa sencillo para comprobar luego que la lectura / escritura se realiza correctamente.
- En este caso se leerá la %MW10 del M221 y se escribirá sobre la %MW0:

| Configuration                                     | Programming         | Display | Commissioning                    |
|---------------------------------------------------|---------------------|---------|----------------------------------|
|                                                   |                     |         | · ••• • •                        |
| IL > LD LD > IL - +                               | 1 - New POU Comment |         |                                  |
| ✓ LD → name Comment<br>Rung0 %MW0 = 1<br>%MW0 = 1 |                     |         | - Comment<br>Symbol<br>%Q0.0     |
| V LD name Comment                                 |                     |         |                                  |
| Rung1 %MW0 = 2<br>%MW0 = 2<br><                   | ]                   |         | Comment<br>Symbol<br>%Q0.1       |
| LD name Comment                                   |                     |         |                                  |
| Rung2 SHORT                                       |                     |         | %MW10 := 111<br>%MW10 := 111<br> |

#### 2. Configuración SoMachine Basic

#### • Descargamos el programa al PLC y lo ponemos en RUN:

| ration P                                                                     | Programming                      | Display                                                                                  | Commissioning                                                                     |
|------------------------------------------------------------------------------|----------------------------------|------------------------------------------------------------------------------------------|-----------------------------------------------------------------------------------|
| Local Devices 🝙 🔌                                                            | Ethernet Devices                 | •                                                                                        |                                                                                   |
| COM11@BT<br>COM9@BT<br>COM1<br>M221 Controller (USB)                         | 100.100.100                      | Login<br>Lo <mark>out</mark>                                                             |                                                                                   |
| Keep Modbus driver paramete                                                  | Remote Lookup                    | . 0 Add                                                                                  |                                                                                   |
| Selected Controller<br>Found:<br>Firmware: 1.3.1.0<br>Controller: TM221CE161 | PC and controller applications a | re different PC to Controller (download)<br>Controller to PC (upload)<br>Stop controller |                                                                                   |
|                                                                              |                                  | <b>PC and Controller</b> a Connection is establ                                          | PC to Controller (download<br>ished<br>Controller to PC (upload)<br>Stop-atroller |
|                                                                              |                                  |                                                                                          | Start Controller                                                                  |

 Configuramos la dirección IP del puerto de servicio (puerto usado para esta prueba). Debe estar en el mismo rango que la dirección IP del M221:

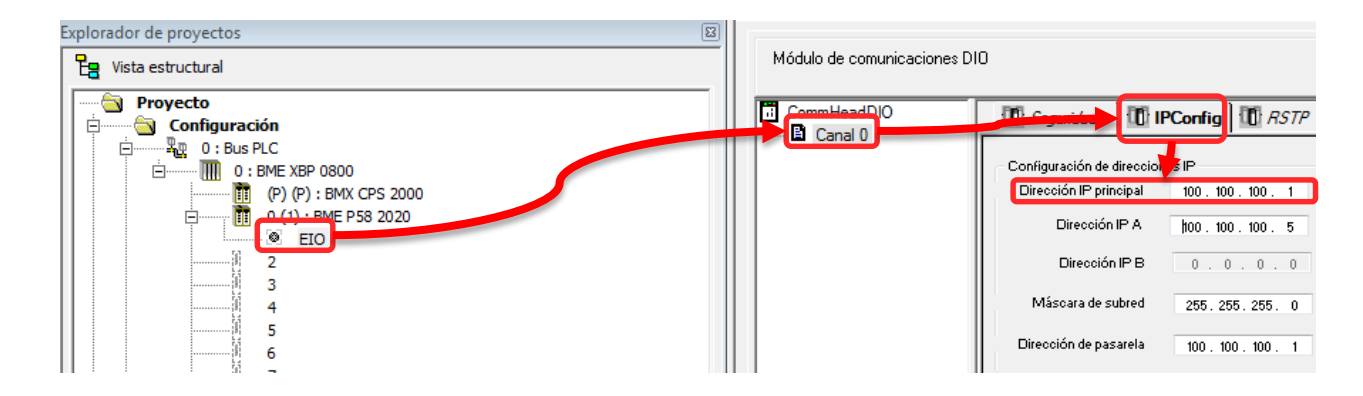

 Crearemos un proyecto nuevo con la CPU de M580 que tengamos. En este caso una P582020:

| Explorador de proyectos | × |
|-------------------------|---|
| Eg Vista estructural    |   |
| Proyecto                | _ |
| 📄 🗄 🦳 Configuración     |   |
| 📄 🗇 🖓 0: Bus PLC        |   |
| 0 : BME XBP 0800        |   |
| (P) (P) : BMX CPS 2000  |   |
| 0 (1) : BME P58 2020    |   |
|                         |   |
| 2                       |   |
| 3                       |   |
| 4                       |   |
| 5                       |   |
| 6                       |   |
| 7                       |   |

#### • Abriremos el DTM Browser para configurar la comunicación:

| Herramientas Generar PLC                | Debug Ventan | a A |
|-----------------------------------------|--------------|-----|
| ✓ Explorador de proyectos               | Alt+1        |     |
| <u>C</u> atálogo de hardware            | Alt+2        |     |
| Explorador de librería de tipos         | Alt+3        |     |
| Librería de pantallas de <u>o</u> perac | dor Alt+4    |     |
| <u>B</u> uscar/Reemplazar               | Alt+5        |     |
| Visualizador de diagnósticos            | Alt+6        |     |
| <u>P</u> antalla del PLC                | Alt+7        |     |
| <u>V</u> entana de variables            | Alt+8        |     |
| Editor de <u>d</u> atos                 | Alt+9        |     |
| DTM Browser                             | Alt+Mayúsc+1 |     |
| Book <u>m</u> arks                      | Alt+Mayúsc+2 | 5   |

• No hay disponible un DTM específico para M221, por lo que añadiremos un dispositivo Modbus genérico:

| Navegador DTM         | ñadir           |                |                      |          |            | × |
|-----------------------|-----------------|----------------|----------------------|----------|------------|---|
| PC principal          |                 |                |                      |          |            |   |
| 🖻 📲 🧧 Abrir           | Dispositivo     | Tipo           | Fabricante           | Versión  | Fecha      | * |
|                       | Modbus Dev      | vice Device    | e Schneider Electric | 1.1.10.0 | 2011-04-27 |   |
| Añadir                | Schneider USES  | MU477 Device   | e Schneider Electric | 1.1      |            |   |
| Eliminar Sup <b>v</b> | Schneider CSES  | M04XX Device   | e Schneider Electric | 1.2      |            |   |
|                       | Schneider CSES  | M06XX Device   | e Schneider Electric | 1.2      |            |   |
|                       | Schneider CSES  | M08XX Device   | e Schneider Electric | 1.1      |            |   |
|                       | Schneider CSES  | M08XX Device   | e Schneider Electric | 1.1      |            |   |
|                       | Schneider TCSES | M08XX Device   | e Schneider Electric | 1.2      |            | - |
|                       | Schneider TCSES | M10XX Device   | e Schneider Electric | 1.1      |            | - |
|                       | Schneide TCSES  | M10XX Device   | e Schneider Electric | 1.2      |            | - |
|                       | Schneide TCSES  | M16XX Device   | e Schneider Electric | 1.1      |            | - |
|                       | Schneider TCSES | M16XX Device   | Schneider Electric   | 1.2      |            |   |
|                       | Schneder TCSES  | M16XX Device   | e Schneider Electric | 1.3      |            | - |
|                       | Schn der TCSES  | M24XX Device   | e Schneider Electric | 1.1      |            |   |
|                       | Schneider TCSES | M24XX Device   | e Schneider Electric | 1.2      |            | - |
|                       | STB NIC22       | 212 Device     | e Schneider Electric | 2x, 3x   |            | - |
|                       | STB NIP2x       | 1x Device      | Schneider Electric   | 1x, 2    |            |   |
|                       | ST NIC2212 (fro | om EDS) Device | e Schneider Electric | 2.10     |            | - |
|                       | TeSysT          | Device         | Schneider Electric   | 2.7.4.0  | 2013-07-17 |   |
|                       | TS KETC100 fm   | m EDS) Device  | Schneider Flectric   | 11       |            | Ŧ |
|                       | Añadir DTM      |                |                      |          | Cerrar     |   |

 Configuraremos la comunicación. Dentro del DTM agregamos una línea de IOScanning para escribir sobre la %MW0 y leer la %MW10 del M221:

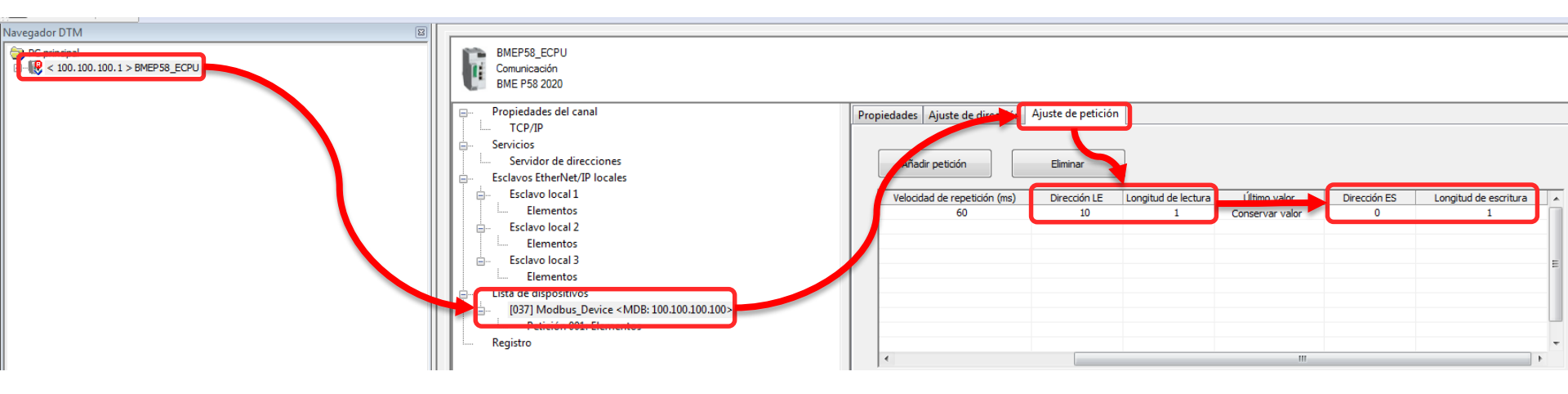

 A continuación definiremos que las variables de memoria, generadas en la IODDT del dispositivo DTM añadido, sean de tipo WORD para facilitar la gestión de las comunicaciones:

| Propiedades del canal TCP/IP                                                                                                    | Entrada (Bit de) entrada Salida (Bits de) salida                                                                                                   | Definición de nombre de elemento                                                                                                    |
|----------------------------------------------------------------------------------------------------|----------------------------------------------------------------------------------------------------|----------------------------------------------------------------------------------------------------|
| CP/IP Servicios Servidor de direcciones Esclavos EtherNet/IP locales Esclavo local 1 Elementos Esclavo local 2 Elementos Esclavo local 3 Elementos Esclavo local 3 Elementos Esclavo local 3 Elementos Esclavo local 3 Elementos Esclavo local 3 Elementos Esclavo local 3 Elementos Esclavo local 3 Elementos Esclavo local 3 Elementos Esclavo local 3 Esclavo local 3 Esclavo local 3 Esclavo local 3 Elementos Esclavo local 3 Esclavo local 3 Esclavo local 3 Esclavo local 3 Esclavo local 3 Esclavo local 3 Esclavo local 3 Esclavo local 4 Esclavo local 4 Esclavo local 5 Esclavo local 5 Esclavo local 5 Esclavo local 5 Esclavo local 5 Esclavo local 5 Esclavo local 5 Esclavo local 5 Esclavo local 5 Esclavo local 4 Esclavo local 4 Esclavo local 5 Esclavo local 5 Esclavo local 4 Esclavo local 4 Esclavo local 4 Esclavo local 4 Esclavo local 4 Esclavo local 4 Esclavo local 4 Esclavo local 4 Esclavo local 4 Esclavo local 4 Esclavo local 5 Esclavo local 5 Es | Offset/Dispositi Offset/Conexión   Nombre de elemento     0   0     1   1     Definir elemento(s)     Eliminar elemento(s)     Mostrar propiedades | Nuevo tipo de datos de elementos:   WORD   Denna el area seleccionaci como   Uno o varios elementos imples   Nombre de elementos (máximo de 32 caracteres):   BLOCKA NVO   Aceptar Cancelar |
| L Kegistro                                                                                                    | Offset/Dispo                                                                                                    | ssiti Offset/Conexión Nombre de elemento                                                                                                    |

 Tras hacerlo sobre las variables de entrada (lectura) haremos lo mismo con las de 'Salida'.

| 🖃 🚜 🗐 Modbus_Device | T_Modbus_Device     |
|---------------------|---------------------|
|                     | BOOL                |
|                     | BOOL                |
| 🖃 📲 🗐 Inputs        | T_Modbits_Device_IN |
|                     | WORD                |
| 😥 🚓 📕 Free0         | ARRAY[01] OF BYTE   |
| 🚊 🚚 🗐 Outputs       | T Modbus_Device_0   |
| BLOCKA_QW0          | WORD                |
| 🕀 🚛 📕 Free 1        | ARRAY[1] OF BYTE    |

1

 Tras compilar todo, volcaremos el programa al PLC y usaremos las variables de la IODDT para realizar las escrituras y lecturas (en una tabla de animación):

| <br>Establiser dirección  | Nombre:     | Provecto                | 2                                                             |
|---------------------------|-------------|-------------------------|---------------------------------------------------------------|
| Modalidad de a mulación   | Versión:    | 0.0.2                   |                                                               |
| Transferir proyecto a PLC | Última comp | ilación:<br>del PLC des | 19/02/2015 15:16:27<br>pués de la transferencia<br>Transferir |
|                           |             |                         | ~~~~~~~~~~~~~~~~~~~~~~~~~~~~~~~~~~~~~~~                       |

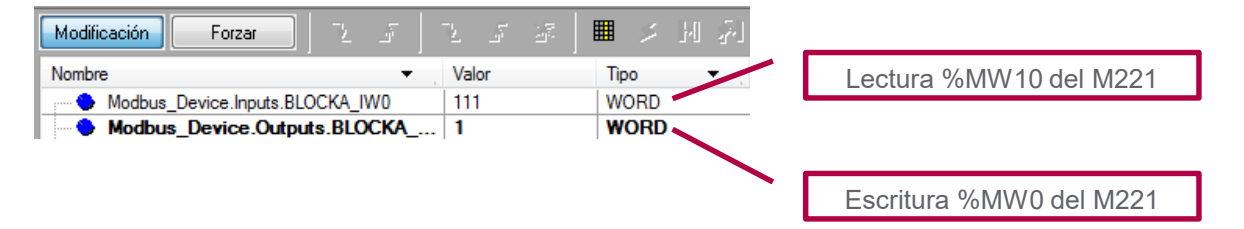

### 4. Programas ejemplo

• Se adjuntan programas ejemplo de Unity Pro y SoMachine Basic usados para realizar estas pruebas:

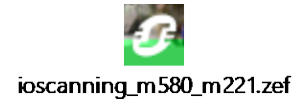

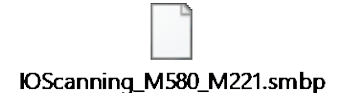

## Make the most of your energy

www.schneiderelectric.es

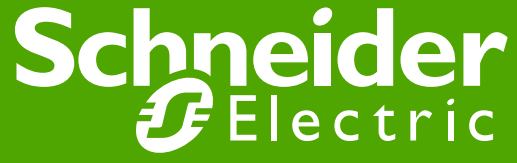